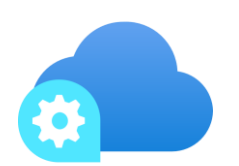

# Kubernetes cloud management for Azure Stack Edge

Microsoft Corporation Published: March 23, 2021

## Applies to

Preview release for Kubernetes cloud management on Azure Stack Edge

# Copyright

This document is provided "as-is". Information and views expressed in this document, including URL and other Internet Web site references, may change without notice. Some examples depicted herein are provided for illustration only and are fictitious. No real association or connection is intended or should be inferred.

This document does not provide you with any legal rights to any intellectual property in any Microsoft product. You may copy, use, and modify this document for your internal, reference purposes.

© 2021 Microsoft Corporation. All rights reserved.

Microsoft, Azure, Hyper-V, Internet Explorer, Silverlight, SQL Server, Windows, Windows PowerShell, and Windows Server are trademarks of the Microsoft group of companies. All other trademarks are property of their respective owners.

# **Revision History**

| Release Date   | Changes                                |
|----------------|----------------------------------------|
| March 23, 2021 | Released the guide for Private Preview |
|                |                                        |
|                |                                        |
|                |                                        |
|                |                                        |
|                |                                        |

# Contents

| ubernetes cloud management for Azure Stack Edge | 1          |
|-------------------------------------------------|------------|
| Applies to                                      | 1          |
| Contents                                        | .3         |
| ubernetes cloud management for Azure Stack Edge | .4         |
| About Kubernetes on Azure Stack Edge            | .4         |
| Scenarios covered                               | .4         |
| Sign up for Kubernetes cloud management preview | .5         |
| Prerequisites                                   | .6         |
| Enable Kubernetes service                       | .7         |
| Enable IoT Edge service                         | 12         |
| Add a persistent volume                         | 18         |
| Manage via Azure Arc enabled Kubernetes         | 23         |
| Remove Kubernetes service                       | <u>2</u> 4 |
| Remove IoT Edge service                         | 25         |
| Manage using API                                | 26         |
| API usage                                       | 26         |

# Kubernetes cloud management for Azure Stack Edge

## About Kubernetes on Azure Stack Edge

Azure Stack Edge Pro with GPU is an AI-enabled edge computing device with network data transfer capabilities. Microsoft ships you a cloud-managed device that acts as network storage gateway and has a built-in Graphical Processing Unit (GPU) that enables accelerated AI-inferencing.

On your Azure Stack Edge Pro device, you can create a Kubernetes cluster by configuring the compute. When the compute role is configured, the Kubernetes cluster including the master and worker nodes are all deployed and configured for you. This cluster is then used for workload deployment via kubectl, IoT Edge, or Azure Arc.

In the earlier releases on your Azure Stack Edge Pro device:

- Kubernetes and IoT Edge roles were coupled together and were configured by a long, single step of compute configuration. When the compute role was configured, the Kubernetes cluster including the master and worker nodes were all deployed and configured for you. Your IoT Edge role was configured and the associated IoT Hub and IoT Edge devices were created.
- You could deploy Azure Arc separately via the PowerShell interface of the device. Azure Arc enables organizations to view, manage, and govern their on-premises Kubernetes clusters using the Azure portal, command line tools, and APIs.

In this preview release:

- Kubernetes can be enabled via the Azure portal by itself. In these instances, you would use the kubectl to manage your Kubernetes cluster.
- IoT Edge is configured as an addon but when configured, requires the configuration of Kubernetes cluster as well.
- Azure Arc for Kubernetes cluster is also an addon which can be configured via the Azure portal when you configure the Kubernetes cluster or you can configure it separately as well.

## Scenarios covered

The following scenarios enabled by this feature are described in this document:

1. Enable Kubernetes service on your device. This can be done with and without configuring the Azure Arc for Kubernetes clusters as an addon.

- If you enable Azure Arc on Kubernetes cluster, then you use Azure Arc to manage your cluster from Azure.
- o If you disable Azure Arc, you can use *kubect1* to manage your cluster by directly connecting to the device.

2. Enable IoT Edge service on your device. To enable IoT Edge service, you must enable the Kubernetes service on your device. Kubernetes is the hosting platform for IoT Edge.

3. **Remove Kubernetes service**. When you remove the Kubernetes service, this action also removes the Azure IoT Edge and the Azure Arc for Kubernetes cluster addons.

4. **Remove IoT Edge service**. When you remove the IoT Edge service, this action removes only the IoT Edge service. You can choose to retain/remove the Kubernetes service and the Azure Arc for Kubernetes cluster addon.

This guide provides a step-by-step procedure of the preceding scenarios. The target audience for this guide is the IT administrators who are familiar with the setup and deployment of workloads on the Azure Stack Edge device.

**Important:** Kubernetes cloud management on Azure Stack Edge Pro devices is in preview. Please review the <u>terms of use for the preview</u> and sign up before you deploy this solution.

## Sign up for Kubernetes cloud management preview

If you intend to sign up for private preview, make sure that the subscription that you'll use does not have any existing resources. If you have any existing resources in the subscription where the IoT Edge is configured, remove the IoT Edge configuration. For details, follow the steps in <u>Remove the IoT Edge configuration</u>.

Once the IoT Edge configuration is successfully removed, you can request to enable Kubernetes cloud management. If the preceding steps are not followed, your Azure Stack Edge resource will be unsupported.

Use the following custom URL to create any resources in your subscription via the Azure portal for the duration of the preview:

• <u>https://aka.ms/ase-cloud-mgmt-k8s</u>

If you are not using the specified URL and instead use the production URL: <u>https://portal.azure.com</u>, then:

- You will only see the IoT role.
- You won't see the Kubernetes features and won't be able to use those features.
- If you configure compute with this URL, the configuration won't work.

**Important:** If you opt out of the preview, it is your responsibility to delete the Kubernetes configuration before you make the opt-out request. Any resources that you configured in the preview will not be supported once you have opted out of the preview.

## Prerequisites

Before you begin, make sure that:

- You have your Microsoft account with access credentials.
- Your subscription should be enabled for Kubernetes cloud management preview. After the subscription is enabled, Azure Stack Edge team will reach out to you via the email address provided during the preview sign-up.
- Make sure that you have access to an Azure Stack Edge Pro GPU device. This device should be configured and activated as per the detailed instructions in <u>Tutorial:</u> <u>Activate Azure Stack Edge Pro with GPU</u>.
- You have a client to access your device. The client system is running a <u>supported</u> <u>operating system</u>.
  - If using a Windows client, make sure that it is running PowerShell 5.0 or later.
  - You have the Kubernetes API endpoint from the **Device** page in the local UI of your device. You will use this endpoint to create an entry in the client *hosts* file. On a Windows system, go to *C:/windows/system32/drivers/etc/hosts* and add the following entry:

<Kubernetes master node IP> <Kubernetes endpoint>

For more information, see the instructions in Get Kubernetes API endpoint.

- Before you enable Azure Arc on the Kubernetes cluster, you will need to enable and register *Microsoft.Kubernetes* and *Microsoft.KubernetesConfiguration* against your subscription. See how to register <u>Kubernetes resource providers</u>.
- If you intend to deploy Azure Arc for Kubernetes cluster, then you'll need to create a resource group. You must have owner level access to this resource group.

## Enable Kubernetes service

Perform the following steps in the Azure portal to create a Data Box resource.

- 1. Sign in to the Azure preview portal at this URL: <u>https://aka.ms/ase-cloud-mgmt-k8s</u> . All deployment steps must be performed via the Azure preview portal.
- 2. In the Azure Stack Edge resource for your device, go to **Edge services > Kubernetes** or select the **Kubernetes** tile in the right-pane.

| Home >                             |                                                                         |                                                                    |                                                                         |                                                        |   |
|------------------------------------|-------------------------------------------------------------------------|--------------------------------------------------------------------|-------------------------------------------------------------------------|--------------------------------------------------------|---|
| myasegpudev2 …<br>Azure Stack Edge |                                                                         |                                                                    |                                                                         |                                                        | × |
|                                    | ⊍ Update device 📧 Reset device pas                                      | ssword 🕤 Return device ♡ Feedback 📋                                | Delete 🛛 💍 Refresh                                                      |                                                        |   |
| <ul> <li>Overview</li> </ul>       | A Warning alert(s) present. Click here to v                             | view details. →                                                    |                                                                         |                                                        |   |
| Activity log                       |                                                                         |                                                                    |                                                                         | View Cost ISON View                                    | w |
| Access control (IAM)               | Resource group (change) : myasegpurg                                    |                                                                    | Status : Online                                                         |                                                        |   |
| 🗳 Tags                             | Location : eastus2euap                                                  |                                                                    | Model : Azure St                                                        | ack Edge Pro - 1 GPU                                   |   |
| Diagnose and solve problems        | Subscription (change) : Edge Gateway                                    | Test                                                               | Current software version : Azure St.                                    | ack Edge 2102 (2.2.1504.2640)                          |   |
| Settings                           | Subscription ID : db4e2fdb-6d8                                          | 0-4e6e-b7cd-736098270664                                           | Time zone : Pacific St                                                  | andard Time                                            |   |
| A Locks                            |                                                                         |                                                                    | Capacity : 5.37 TB                                                      |                                                        |   |
|                                    | Tags (change) : Click here to a                                         | dd tags                                                            |                                                                         |                                                        |   |
| E Order details                    | Your device is running fine!                                            |                                                                    |                                                                         |                                                        |   |
| Edge services                      | Deployed edge services                                                  |                                                                    |                                                                         |                                                        |   |
| Virtual machines                   | Name                                                                    | Status                                                             |                                                                         |                                                        |   |
| 🕅 IoT Edge                         | No deployed services                                                    |                                                                    |                                                                         |                                                        |   |
| 🖶 Kubernetes                       |                                                                         |                                                                    |                                                                         |                                                        |   |
| Cloud storage gateway              | Edge services                                                           |                                                                    |                                                                         |                                                        |   |
| Monitoring                         | DD Now                                                                  | Nau                                                                | 17                                                                      |                                                        |   |
| Device events                      | 000 Ivew                                                                | - New                                                              | <b>1</b>                                                                |                                                        |   |
| Alerts                             | Kubernetes                                                              | Virtual machines                                                   | IoT Edge                                                                | Cloud storage gateway                                  |   |
| mi Metrics                         | Rapidly build, deliver, and scale<br>containerized application at edge. | Bring your workloads to the edge that<br>aren't yet containerized. | Manage containerized application at<br>edge and integrate with IoT Hub. | Seamlessly send your data to Azure<br>Storage account. |   |
| Automation                         |                                                                         |                                                                    |                                                                         |                                                        |   |
| Tasks (preview)                    | How to get started?                                                     | How to get started?                                                | How to get started?                                                     | How to get started?                                    |   |
| Support + troubleshooting          | -                                                                       |                                                                    | -                                                                       |                                                        |   |

3. In the **Kubernetes > Overview**, select Add to enable Kubernetes service on your device. This service will allow you to deploy and orchestrate Kubernetes workloads on your device.

| Home > myasegpudev2 >        |                                                                                                    |   |
|------------------------------|----------------------------------------------------------------------------------------------------|---|
| Azure Stack Edge Pro - 1 GPU | view                                                                                                    | × |
|                              | + Add Persistent volume 📋 Remove   💍 Refresh                                                                                             |   |
| 💮 Overview                   | Get started with deploying Kubernetes                                                                                                    |   |
| Persistent volumes           |                                                                                                    |   |
| Properties                   | Configure Kubernetes service                                                                                                    |   |
|                              | Configure Kubernetes to deploy and manage containerized applications.                                                                    |   |
|                              | To enable the service,                                                                                                    |   |
|                              | <ol> <li>Set up your on-premises network for Edge computing.</li> <li>Configure your Azure subscription for cloud management.</li> </ol> |   |
|                              |                                                                                                    |   |
|                              | Add                                                                                                    |   |
|                              |                                                                                                    |   |
|                              | Steps to deploy Kubernetes                                                                                                    |   |
|                              |                                                                                                    |   |
|                              | What's next                                                                                                    |   |
|                              | Deploy and manage containerized applications.                                                                                            |   |

- 4. Select a Kubernetes version and the node size.
  - a. Specify a Kubernetes server version or accept the default. **Kubernetes version** is the server version that is installed on your device and is tied with the Kubernetes client version installed on your client that is accessing the device. The server version associated with the 2101 release is v1.17.3. (The client version installed on client system used to access the device should be skewed from the server by no more than one version.)
  - b. Select the **Node size**. Given you are working with development or test workloads, use *Standard\_DS\_V1* node size. Currently this is the only supported size. The node size is the size of the worker VM. This size can't be changed after creating the cluster.
  - c. Enable Azure Arc management via checking the box against Manage containers from cloud via Azure Arc enabled Kubernetes.

| Create Kubernetes service                                                            |                                                                                             |        | 2 |
|--------------------------------------------------------------------------------------|---------------------------------------------------------------------------------------------|--------|---|
| myasegpudev2                                                                         |                                                                                             |        |   |
| Basic cluster configuration                                                          |                                                                                             |        |   |
| Select the Kubernetes cluster size and ve<br>development or test workloads, use Star | ersion to be used. For production workloads, use Standard_DS2_v2 nodes. For<br>ndard_DS1_v2 |        |   |
| Kubernetes version * 🕡                                                               | 1.15.10 (default)                                                                           | $\sim$ |   |
| Node size *                                                                          | Standard DS v2 (default)                                                                    | $\sim$ |   |
| Arc enabled Kubernetes (Preview)                                                     |                                                                                             |        |   |
| Manage containers from cloud via /                                                   | Arc enabled Kubernetes                                                                      |        |   |
| Settings                                                                             | Change                                                                                      |        |   |
| Subscription name                                                                    | Edge Gateway Test                                                                           |        |   |
| Resource group                                                                       | myasegpurg                                                                                  |        |   |
| Arc enabled Kubernetes cluster name                                                  | ase-myasegpudev2-9ffdf49ce7dadf89c00f370                                                    |        |   |
| Region                                                                               | East US                                                                                     |        |   |
| hegion                                                                               |                                                                                             |        |   |
|                                                                                      |                                                                                             |        |   |

i. Accept the defaults. If you want to modify the default Azure Arc configuration, select change. You'll need to provide a resource group, cluster name, and region.

| Configure Arc enabled                       | l Kubernetes ×                                                                                                    |
|---------------------------------------------|----------------------------------------------------------------------------------------------------|
|                                             |                                                                                                    |
| Provide a subscription, resource group, clu | uster name, and region.                                                                                                    |
| Subscription name 🕕                         | Edge Gateway Test                                                                                                    |
| Resource group * 🕡                          | mydbgnewrg 🗸 🗸                                                                                                    |
|                                             | You don't have sufficient permissions to<br>configure Arc resource on the resource group<br>level. If the access has been recently granted,<br>may take sometime to be reflected. |
| Arc enabled Kubernetes cluster name *       | ase-myasegpudev2-9ffdf49ce7dadf89c00f370 ~                                                                                                    |
| Region * 🛈                                  | East US 🗸                                                                                                    |
|                                             |                                                                                                    |
| Region * 🛈                                  | East US                                                                                                    |

- ii. The subscription name should be automatically populated.
- iii. Supply a unique resource group name. You must have owner level access to this resource group. To verify the access level for the resource group, go to Resource group > Access control (IAM) > View my access. Under the Role assignments, you should be listed as an Owner.

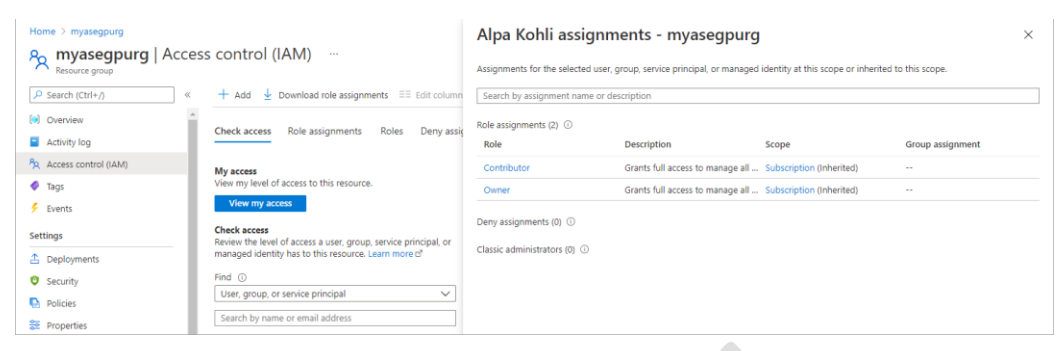

- iv. Specify a name for your Arc enabled Kubernetes cluster or accept the provided default.
- v. Select a region where you will create a resource for your Arc enabled Kubernetes cluster. A filtered list of supported regions is displayed in the dropdown list. For more information, see <u>supported regions for</u> <u>Azure Arc enabled Kubernetes</u>.
- vi. Select **Configure**. You can also reset the Arc settings in this blade to default by selecting the **Reset to default** option.

| Configure Arc enabled Kubernetes            |                         |        |
|---------------------------------------------|-------------------------|--------|
| 5                                           |                         |        |
|                                             |                         |        |
|                                             |                         |        |
| Provide a subscription, resource group, cli | uster name, and region. |        |
| Subscription name                           | Edge Gateway Test       |        |
| Subscription name ()                        |                         |        |
| Resource group *                            | mvaseopurg              | $\sim$ |
| Resource group                              | myosegpang              |        |
| Arc enabled Kubernetes cluster name *       | ase-myasegpudev2-arc    | ~      |
| 0                                           | 3 2.                    |        |
|                                             |                         |        |
| Region * 🛈                                  | East US                 | $\sim$ |
|                                             |                         |        |
|                                             |                         |        |
|                                             |                         |        |
| Configure Close Reset to                    | default                 |        |
|                                             |                         |        |
|                                             |                         |        |

vii. Select Create to create the Kubernetes service.

| Home > Kubernetes >                                                                  |                                                                                             |        |
|--------------------------------------------------------------------------------------|---------------------------------------------------------------------------------------------|--------|
| Create Kubernetes se<br>myasegpudev2                                                 | rvice                                                                                       | >      |
| Basic cluster configuration                                                          |                                                                                             |        |
| Select the Kubernetes cluster size and ve<br>development or test workloads, use Star | ersion to be used. For production workloads, use Standard_DS2_v2 nodes. For<br>ndard_DS1_v2 |        |
| Kubernetes version * 🕡                                                               | 1.15.10 (default)                                                                           | $\sim$ |
| Node size * 🗊                                                                        | Standard DS v2 (default)                                                                    | $\sim$ |
| Arc enabled Kubernetes (Preview)                                                     |                                                                                             |        |
| Manage containers from cloud via                                                     | Arc enabled Kubernetes                                                                      |        |
| Settings                                                                             | Change                                                                                      |        |
| Subscription name                                                                    | Edge Gateway Test                                                                           |        |
| Resource group                                                                       | myasegpurg                                                                                  |        |
| Arc enabled Kubernetes cluster name                                                  | ase-myasegpudev2-arc                                                                        |        |
| Region                                                                               | East US                                                                                     |        |
| Create                                                                               |                                                                                             |        |

d. You see a notification that the service creation is in progress. Creation of the service and also of a Arc enabled Kubernetes resource with the specified setting takes several minutes. You can select the **Refresh** from the command bar to refresh the pane.

![](_page_10_Picture_3.jpeg)

Creation of the Arc resource can take longer than the creation of Kubernetes service. This will also be reflected as the pane is updated.

| Home ><br>Kubernetes   Overv<br>Azure Stack Edge Pro - 1 GPU | iew                                                                                                    |                                                                                                    |                                                                                                    |                                                                                                    | × |
|--------------------------------------------------------------|----------------------------------------------------------------------------------------------------|----------------------------------------------------------------------------------------------------|----------------------------------------------------------------------------------------------------|----------------------------------------------------------------------------------------------------|---|
|                                                              | 🕂 Add Persistent volume 📋 Remove                                                                                                    | 🕐 Refresh                                                                                                    |                                                                                                    |                                                                                                    |   |
| 😤 Overview                                                   | Kubernetes service is running fine!                                                                                                    |                                                                                                    |                                                                                                    |                                                                                                    |   |
| <ul> <li>Persistent volumes</li> <li>Properties</li> </ul>   | Connect Kubernetes clusters to Azure using Azure                                                                                           | Arc. For IoT specific scenarios, use                                                                                            | e azure IoT Edge service. L                                                                            | earn more                                                                                                    |   |
|                                                              | Addons                                                                                                    | Creating                                                                                                    | Persistent volumes<br>If your containers need to<br>shares as persistent volum<br>Add Persistent volum | o store data on the device, use Edge SMB or NFS<br>mes.                                                                                                    |   |
|                                                              | IoT Edge Service Configure IoT                                                                                                    | Ready to set up                                                                                                    |                                                                                                    |                                                                                                    |   |
|                                                              | Edge Shares<br>For container to store or transfer files and folders to<br>Azure Storage account (other than temp data),<br>create a share. | Edge Storage account<br>For container to transfer unstru<br>binary, audio, or video streamii<br>Storage account, create a stora | uctured data like<br>ng data to Azure<br>age account.                                                  | Network bandwidth usage<br>If containers uploads data to cloud using shares<br>configure network bandwidth usage across multiple<br>time-of-day schedules. |   |
|                                                              | Configure Shares                                                                                                    | Configure Storage account                                                                                                    |                                                                                                    | Configure Bandwith schedule                                                                                                    |   |

e. After the service is created, your pane is updated to indicate that the Kubernetes service is running.

| Home ><br>Kubernetes   Overvi<br>Azure Stack Edge Pro - 1 GPU | ew                                                                                                    |                                                                                                    |                                                                                                   |                                                                                                    | × |
|---------------------------------------------------------------|----------------------------------------------------------------------------------------------------|----------------------------------------------------------------------------------------------------|---------------------------------------------------------------------------------------------------|----------------------------------------------------------------------------------------------------|---|
| P Search (Ctrl+/) «                                           | + Add Persistent volume 🔳 Remove 🤇                                                                                                    | 🔾 Refresh                                                                                                    |                                                                                                   |                                                                                                    |   |
| 🚭 Overview                                                    | Kubernetes service is running fine!                                                                                                    |                                                                                                    |                                                                                                   |                                                                                                    |   |
| <ul> <li>Persistent volumes</li> <li>Properties</li> </ul>    | Connect Kubernetes clusters to Azure using Azure                                                                                           | Arc. For IoT specific scenarios, u                                                                                       | use azure IoT Edge service.                                                                       | Learn more                                                                                                    |   |
|                                                               | Addons<br>Total<br>No<br>Arc configured K8s Manage                                                                                         | 🔇 Running                                                                                                    | Persistent volumes<br>If your containers need<br>shares as persistent volu<br>Add Persistent volu | s<br>to store data on the device, use Edge SMB or NFS<br>umes.                                                                                             |   |
|                                                               | IoT Edge Service Configure IoT                                                                                                    | 🛞 Ready to set up                                                                                                    |                                                                                                   |                                                                                                    |   |
|                                                               | Edge Shares<br>For container to store or transfer files and folders to<br>Azure Storage account (other than temp data),<br>create a share. | Edge Storage account<br>For container to transfer uns<br>binary, audio, or video strear<br>Storage account, create a sto | structured data like<br>ming data to Azure<br>orage account.                                      | Network bandwidth usage<br>If containers uploads data to cloud using shares<br>configure network bandwidth usage across multiple<br>time-of-day schedules. |   |
|                                                               | Configure Shares                                                                                                    | Configure Storage account                                                                                                |                                                                                                   | Configure Bandwith schedule                                                                                                    |   |

## Enable IoT Edge service

When you enable IoT Edge, Kubernetes is automatically enabled. Perform the following steps in the Azure portal to create a Data Box resource.

 Use your Microsoft Azure credentials to log into the Azure preview portal at this URL: <u>https://aka.ms/ase-cloud-mgmt-k8s</u>. Note all deployment steps must be performed via the Azure preview portal.

2. Go to **Edge services > IoT Edge**. Alternatively you can select the **IoT Edge** tile in the right-pane.

![](_page_11_Picture_7.jpeg)

3. In the IoT Edge > Overview, go to the Configure IoT Edge service tile and select Add.

![](_page_12_Picture_2.jpeg)

- 4. On the Basics tab in the Create IoT Edge service, follow these steps.
- 1. Select a subscription.
- 2. Select a resource group to deploy your IoT Edge service.

3. Create a new or select from an existing IoT Hub resource that you want to use with your device. Use the provided name for IoT Hub resource or enter your own.

#### 4. Select Next:Kubernetes services.

| Home > myasegpudev2 > IoT B                                         | idge >                                                                                       |   |
|---------------------------------------------------------------------|----------------------------------------------------------------------------------------------|---|
| Create IoT Edge se<br>Izure Stack Edge Pro - 1 GPU                  | rvice …                                                                                      | > |
| Basics Kubernetes services                                          | Review + Create                                                                              |   |
| Connect the device to a new stand more                              | lard tier (S1) Azure IoT Hub. To use a free tier, select an existing IoT Hub resource. Learn |   |
| Subscription * 🕕                                                    | Edge Gateway Test 🗸 🗸                                                                        |   |
| Resource group * 🕡                                                  | myasegpurg V                                                                                 |   |
| IoT Hub * 🛈                                                         | Create new      Use existing                                                                 |   |
|                                                                     | ase-myasegpudev2-iothub                                                                      |   |
| It takes time to create a new IoT H<br>details for IoT Hub.         | ub. Under the new IoT Hub, an IoT Edge device and IoT device are configured. Pricing         |   |
| IoT Edge device: myasegpudev2-eo<br>IoT Gateway device: myasegpudev | lge<br>2-storagegateway                                                                      |   |
| Only Linux container image types                                    | are supported.                                                                               |   |
|                                                                     |                                                                                              |   |
| Review + Create Previo                                              | us Next: Kubernetes services                                                                 |   |

5. On the Kubernetes services tab, follow these steps:

1. Select a Kubernetes version.

2. Select the Kubernetes cluster size. This size corresponds to the size of Kubernetes worker VM. Select Standard DS V2 for the development or test workloads that you'll deploy on your device in this preview release. For more information, see <u>Dv2 and DSv2 series</u>.

3. To manage your containerized workloads via Azure Arc enabled Kubernetes, select the checkbox against the Manage containers from cloud .... option.

| Basics Kubernetes services Re                                                        | view + Create                                                                               | Â |  |
|--------------------------------------------------------------------------------------|---------------------------------------------------------------------------------------------|---|--|
| Basic cluster configuration                                                          |                                                                                             |   |  |
| Select the Kubernetes cluster size and ve<br>development or test workloads, use Star | ersion to be used. For production workloads, use Standard_DS2_v2 nodes. For<br>ndard_DS1_v2 |   |  |
| Kubernetes version * 🕡                                                               | 1.15.10 (default)                                                                           | ] |  |
| Node size * 🛈                                                                        | Standard DS v2 (default)                                                                    | ] |  |
| Arc enabled Kubernetes (Preview)                                                     |                                                                                             |   |  |
| Manage containers from cloud via A                                                   | Arc enabled Kubernetes                                                                      |   |  |
| Settings                                                                             | Change                                                                                      |   |  |
| Subscription name                                                                    | Edge Gateway Test                                                                           |   |  |
| Resource group                                                                       | myasegpurg                                                                                  |   |  |
| Arc enabled Kubernetes cluster name                                                  | ase-myasegpudev2-e6c3ef38b36d6b9ae3d64ba                                                    |   |  |
| Region                                                                               | Fact LIS                                                                                    |   |  |

6. Accept the default configuration. If you want to modify the default configuration, select **Change**. On the **Configure Arc enabled Kubernetes**, follow these steps:

1. The subscription used for Azure Stack Edge will be automatically used to create Arc enabled Kubernetes.

2. Select a resource group to deploy your Arc enabled Kubernetes resource. This can be the same resource group as your Azure Stack Edge resource or a different one.

3. Enter a unique name for your Arc enabled Kubernetes resource. This will also be the Kubernetes cluster name.

4. Specify a region from the list of <u>supported regions for Arc enabled</u> <u>Kubernetes</u>.

### 5. Select Configure.

| Configure Arc enabled Kubernetes            |                        |        |  |  |  |
|---------------------------------------------|------------------------|--------|--|--|--|
| Provide a subscription, resource group, clu | ster name, and region. |        |  |  |  |
| Subscription name                           | Edge Gateway Test      |        |  |  |  |
| Resource group * (i)                        | myasegpurg             | $\sim$ |  |  |  |
| Arc enabled Kubernetes cluster name *       | ase-myasegpudev2-arc1  | ~      |  |  |  |
| Region * 🛈                                  | East US                | ~      |  |  |  |
| Configure Close Reset to c                  | lefault                |        |  |  |  |

7. On the Create IoT Edge service, select Next: Review + Create.

| Rasics Kubernetes services Rev                                                       | view + Create                                                                               | * |  |
|--------------------------------------------------------------------------------------|---------------------------------------------------------------------------------------------|---|--|
| Basic cluster configuration                                                          |                                                                                             |   |  |
| Select the Kubernetes cluster size and ve<br>development or test workloads, use Star | ersion to be used. For production workloads, use Standard_DS2_v2 nodes. For<br>idard_DS1_v2 |   |  |
| Kubernetes version * 🔋                                                               | 1.15.10 (default)                                                                           |   |  |
| Node size * 🕡                                                                        | Standard DS v2 (default)                                                                    |   |  |
| Arc enabled Kubernetes (Preview)                                                     | Arc enabled Kubernetes                                                                      |   |  |
| Settings                                                                             | Change                                                                                      |   |  |
| Subscription name                                                                    | Edge Gateway Test                                                                           |   |  |
| Resource group                                                                       | myasegpurg                                                                                  |   |  |
| Arc enabled Kubernetes cluster name                                                  | ase-myasegpudev2-arc1                                                                       |   |  |
| Region                                                                               | East US                                                                                     |   |  |

8. Review the configuration and select Create.

| Azure Stack Edge Pro - 1 GPU                     |                               |
|--------------------------------------------------|-------------------------------|
| <ul> <li>All validations have passed.</li> </ul> |                               |
| Basics Kubernetes services                       | Review + Create               |
| IoT Configuration                                |                               |
| Subscription name                                | Edge Gateway Test             |
| Resource group                                   | myasegpurg                    |
| IoT Hub                                          | (New) ase-myasegpudev2-iothub |
| IoT Edge device                                  | myasegpudev2-edge             |
| IoT Gateway device                               | myasegpudev2-storagegateway   |
| Basic cluster configuration                      |                               |
| Kubernetes version                               | 1.15.10 (default)             |
| Node size                                        | Standard DS v2 (default)      |
| Azure Arc enabled Kubernetes                     | (Preview)                     |
| Subscription name                                | Edge Gateway Test             |
| Resource group                                   | myasegpurg                    |
| Arc enabled Kubernetes cluster                   | name ase-myasegpudev2-arc1    |
| Region                                           | East US                       |
|                                                  |                               |

9. You'll see notifications that the Kubernetes cluster, IoT Edge and Arc enabled Kubernetes are being configured. This step takes up to 20 minutes.

![](_page_16_Picture_2.jpeg)

As the services are configured, you'll see that the **Overview** page updates.

| Azure Stack Edge Pro - 1 GPU     | ,<br>+ Add module + Add triager () Refresh                                                                                                    | configuration 📋 Remove                                                                                                   | () Refresh                                                                         |                                                                                                    | × |
|----------------------------------|----------------------------------------------------------------------------------------------------|----------------------------------------------------------------------------------------------------|------------------------------------------------------------------------------------|----------------------------------------------------------------------------------------------------|---|
| Overview     Modules     Modules | IoT Edge service is running fine!<br>Start processing the data using IoT Edge modules. Le                                                                                                    | arn more                                                                                                    |                                                                                    |                                                                                                    |   |
| Properties                       | Modules<br>IoT Edge modules are containers that run Azure se<br>services, or your own code.<br>To read data from Edge local shares for processing<br>cloud, add a Module. If multiple containers are de<br>chained together for pipeline processing, go to Az<br>Add module | ervices, third-party<br>y and uploading it to<br>ployed, which are<br>ure IoT Hub.                                       | Triggers<br>Add triggers to start pro<br>such as creation of a file<br>Add trigger | ccessing at a repeated interval or on file events<br>, modification of a file on a share.                                                                                                    |   |
|                                  | Edge Shares<br>For container to store or transfer files and folders to<br>Azure Storage account (other than temp data),<br>create a share.                                                                                                    | Edge Storage account<br>For container to transfer uns<br>binary, audio, or video streau<br>Storage account, create a sto | itructured data like<br>ming data to Azure<br>orage account.                       | Persistent volume<br>Individual pods on which modules gets deployed<br>are disposable resources. Use persistent volumes for<br>modules to store and retrieve data (other than temp<br>data). |   |
|                                  | Configure Shares                                                                                                    | Configure Storage account                                                                                                |                                                                                    |                                                                                                    |   |

As you return to the **Overview** page in the Azure Stack Edge resource, you'll see the deployed Edge services that are running.

| Home ><br>myasegpudev2<br>Azure Stack Edge |                                                        |                                       |                                     |                                    | ×         |
|--------------------------------------------|--------------------------------------------------------|---------------------------------------|-------------------------------------|------------------------------------|-----------|
| ₽ Search (Ctrl+/) «                        | 🚽 Update device 🔞 Reset device pas                     | sword 🕤 Return device ♡ Feedback 🧵    | 🛛 Delete 🛛 💍 Refresh                |                                    |           |
| Overview                                   | ▲ ✓ Essentials                                         |                                       |                                     | View Cost                          | JSON View |
| Activity log                               | Your device is running fine!<br>Deployed edge services |                                       |                                     |                                    |           |
| Diagnose and solve problems                | Name                                                   | Status                                |                                     |                                    |           |
| Settings                                   | Kubernetes                                             | 🕑 Running                             |                                     |                                    |           |
| 🔒 Locks                                    | IoT Edge                                               | 🕑 Running                             |                                     |                                    |           |
| Properties                                 | Edge services                                          |                                       |                                     |                                    |           |
| Edge services                              | Dig New New                                            | New                                   | X                                   | 4                                  |           |
| Virtual machines                           | Kubernetes                                             | Virtual machines                      | loT Edge                            | Cloud storage gateway              |           |
| 🕅 IoT Edge                                 | Rapidly build, deliver, and scale                      | Bring your workloads to the edge that | Manage containerized application at | Seamlessly send your data to Azure |           |
| 🖶 Kubernetes                               | containenzed application at edge.                      | aren t yet containefized.             | edge and integrate with IOT Hub.    | storage account.                   |           |
| Cloud storage gateway                      |                                                        |                                       |                                     |                                    |           |
| Monitoring                                 | How to get started?                                    | How to get started?                   | How to get started?                 | How to get started?                |           |

# Add a persistent volume

**PersistentVolume (PV)** refers to a piece of storage in the Kubernetes cluster. Kubernetes storage can be statically provisioned as PersistentVolume. It can also be dynamically provisioned as storageclass. For more information, see <u>Storage requirements for Kubernetes</u> pods.

There are two different workflows depending on whether the compute is enabled inline when the share is created.

## Compute enabled inline during share creation

On your Azure Stack Edge Pro device, statically provisioned PersistentVolumes are created using the device' storage capabilities. When you provision a share and **Use the share with Edge compute** option is enabled, this action creates a PV resource automatically in the Kubernetes cluster.

| Home > myasegpudev > Cloud storage<br>Cloud storage gatew<br>myasegpudev<br>P Search (Ctrl+/) «          | gateway<br>vay   Shares 日<br>+ Add share 〇 Refresh                                             |             | Add share<br>myasegpudev<br>Share details<br>Name * [localshare1 ~]                                                                                                    | • |
|----------------------------------------------------------------------------------------------------|------------------------------------------------------------------------------------------------|-------------|----------------------------------------------------------------------------------------------------|---|
| <ul> <li>Overview</li> <li>Shares</li> <li>Storage accounts</li> <li>Users</li> <li>Bandwidth</li> </ul> | Name     ↑↓     Status       myasesmbcloudshare1     ♥ ○ K       myasesmblocalshare1     ♥ ○ K | ↑↓ Type SMB | Type * ① SMB NFS<br>Use the share with Edge Compute ①<br>Configure as Edge local share ① 🗹                                                                                                    |   |
|                                                                                                    |                                                                                                |             | Use an Edge local share to process data prior to upload to the cloud. Data in local shares stays on the device.  User details All privilege local user      Create new      Use existing     myaseuser | • |

To use cloud tiering, you can create an Edge cloud share with the Use the share with Edge compute option enabled. A PV is again created automatically for this share. Any application data that you write to the Edge share is tiered to the cloud.

| Home > myasegpudev > Cloud storage | gateway                   | Add share                                    | ×                           |
|------------------------------------|---------------------------|----------------------------------------------|-----------------------------|
| Cloud storage gatev                | <b>vay</b>  Shares ⊜      | myasegpudev                                  |                             |
| ✓ Search (Ctrl+/) «                | + Add share 💍 Refresh     | Share details<br>Name *                      | cloudshare1 🗸               |
| Overview                           | Name ↑↓ Status ↑↓ Ty      | Type * 🛈                                     | SMB NFS                     |
| Shares                             | myasesmbcloudshare1 OK St | B Use the share with Edge compute ①          |                             |
| A Users                            |                           | Configure as Edge local share                | 0                           |
| 💿 Bandwidth                        |                           | Storage account * 🛈                          | myasesa 🗸                   |
|                                    |                           | Storage service * 🕡                          | Block Blob 🗸                |
|                                    |                           | Select blob container * (i)                  | • Create new 🔘 Use existing |
|                                    |                           |                                              | myasenfscloudshare1 🗸       |
|                                    |                           | User details<br>Allow only read operations ① |                             |
|                                    |                           | All privilege local user ①                   | Create new 💿 Use existing   |
|                                    |                           |                                              | myaseuser V                 |
|                                    |                           | Create                                       |                             |
|                                    |                           |                                              |                             |

### Compute not enabled inline during share creation

For the shares that were created with the **Use the share with Edge compute option** unchecked, you can add a persistent volume using the following steps.

1. In the Azure portal, go to the Azure Stack Edge resource for your device. Go to Cloud storage gateway > Shares. You can see the that the device currently has share that have the Edge compute option checked.

| Home > myasegpudev2 > Cloud storage | e gateway         |               |          |    |                |                   |                 |   |
|-------------------------------------|-------------------|---------------|----------|----|----------------|-------------------|-----------------|---|
| Cloud storage gatew                 | v <b>ay  </b> Sha | res ···       |          |    |                |                   |                 | × |
| ✓ Search (Ctrl+/) «                 | + Add shar        | e 🕐 Refresh   |          |    |                |                   |                 |   |
| Overview                            | Name              | ↑. Status     | ↑ Type   | ¢. | Used for compu | Storage account 1 | Storage service | Ω |
| Shares                              |                   |               | . to the |    | s i i i        | storage account   |                 |   |
| Storage accounts                    | myasesmocio       | udshare1 🥑 OK | SMR      |    | Enabled        | mynewsall         | BIOCK BIOD      |   |
| 8 Users                             | myasesmbloca      | alshare1 🔮 OK | SMB      |    | Enabled        | -                 | -               |   |

2. Select + Add share. For this share, make sure that Use the share with Edge compute option is unchecked.

| Add share                            |                             | ×            |
|--------------------------------------|-----------------------------|--------------|
| Share details                        |                             |              |
| Name *                               | pvshare                     | $\checkmark$ |
| Type * 🗊                             | SMB NFS                     |              |
| Use the share with Edge<br>compute ① |                             |              |
| Configure as Edge local share        | 0                           |              |
| Storage account * 🛈                  | mytestsa1                   | $\sim$       |
| Storage service * 🕠                  | Block Blob                  | $\sim$       |
| Select blob container * 🔅            | • Create new • Use existing |              |
|                                      | pvshare                     | ~            |
| User details                         |                             |              |
| Allow only read operations 🔅         |                             |              |
| All privilege local user 🛈           | ○ Create new                |              |
|                                      | myaseuser1                  | $\sim$       |

3. You can see the newly created share in the list of shares and **Used for compute** shows as **Dsiabled**.

| Home > myasegpudev2 > Cloud storag               | e gateway           | 7         |         |                         |                  |                    |                    |   |
|--------------------------------------------------|---------------------|-----------|---------|-------------------------|------------------|--------------------|--------------------|---|
| Cloud storage gatev                              | <b>vay</b>   Shares |           |         |                         |                  |                    |                    | × |
| ✓ Search (Ctrl+/) «                              | + Add share (       | C Refresh |         |                         |                  |                    |                    |   |
| <ul> <li>Overview</li> </ul>                     | Name                | ↑↓ Status | ↑↓ Туре | $\uparrow_{\downarrow}$ | Used for compu↑↓ | Storage account ↑↓ | Storage service ↑↓ | , |
| Shares                                           | myasesmbcloudsha    | are1 🥑 OK | SMB     |                         | Enabled          | mynewsa1           | Block Blob         |   |
| Storage accounts                                 | myasesmblocalsha    | re1 🥑 OK  | SMB     |                         | Enabled          | -                  | -                  |   |
| <ul> <li>Ø Users</li> <li>Ø Bandwidth</li> </ul> | pvshare             | 🕑 ОК      | SMB     |                         | Disabled         | mytestsa1          | Block Blob         |   |
|                                                  |                     |           |         |                         |                  |                    |                    |   |

4. Go back to the **Azure Stack Edge resource > Overview**. In the right-pane, select the Kubernetes tile.

| Home >                      |                                    |                                       |                                     |                                    |   |
|-----------------------------|------------------------------------|---------------------------------------|-------------------------------------|------------------------------------|---|
| Azure Stack Edge            |                                    |                                       |                                     |                                    | ) |
|                             | ⊍ Update device 🔞 Reset device pa  | assword 🕤 Return device ♡ Feedback 🧵  | 🕽 Delete 🛛 🖒 Refresh                |                                    |   |
| Overview                    | Deployed edge services             |                                       |                                     |                                    |   |
| Activity log                | Name                               | Status                                |                                     |                                    |   |
| Access control (IAM)        | Virtual machines                   | 🕑 Running                             |                                     |                                    |   |
| Tags                        | Kubernetes                         | 🛛 Running                             |                                     |                                    |   |
| Diagnose and solve problems | IoT Edge                           | 🛛 Running                             |                                     |                                    |   |
| ettings                     |                                    |                                       |                                     |                                    |   |
| Locks                       | Edge services                      |                                       |                                     |                                    |   |
| Properties                  | DO New                             | © New                                 | -57                                 |                                    |   |
| Order details               | Kubernetes                         | Virtual machines                      | LOT Edge                            | Cloud storage gateway              |   |
| lge services                | Rapidly build, deliver, and scale  | Bring your workloads to the edge that | Manage containerized application at | Seamlessly send your data to Azure |   |
| Virtual machines            | containerized application at edge. | aren't yet containerized.             | edge and integrate with IoT Hub.    | Storage account.                   |   |
| loT Edge                    |                                    |                                       |                                     |                                    |   |
| Kubernetes                  | How to get started?                | How to get started?                   | How to get started?                 | How to get started?                |   |
| Cloud storage gateway       |                                    |                                       |                                     |                                    |   |

5. In the **Kubernetes > Overview** page, the **Persistent volumes** tile shows two persistent volumes that exist. These volumes were created automatically when the shares were created with **Use the share with Edge compute** enabled. Select **+ Add persistent volume**.

| Home > myasegpudev2 ><br>Kubernetes   Overvi<br>Arure Stack Edge Pro = 1 (SPU | iew                                          |                                  |                                                | ; |
|-------------------------------------------------------------------------------|----------------------------------------------|----------------------------------|------------------------------------------------|---|
| ✓ Search (Ctrl+/) «                                                           | + Add Persistent volume 🗎 Remove             | 🕐 Refresh                        |                                                |   |
| 😴 Overview                                                                    | Kubernetes service is running fine!          |                                  |                                                |   |
| Persistent volumes                                                            | Connect Kubernetes clusters to Azure using a | Azure Arc. For IoT specific scer | narios, use azure IoT Edge service. Learn more |   |
| II Properties                                                                 | Addons<br>2 No                               |                                  | Persistent volumes                             |   |
|                                                                               | Arc configured K8s Manage                    | 🛇 Running                        | myasesmblocalshare1                            |   |
|                                                                               | IoT Edge Service Manage                      | 🕑 Running                        | myasesmbcloudshare1                            |   |
|                                                                               |                                              |                                  | View all persistent volumes                    |   |

6. In the **Add persistent volumes** blade, select the share for which you want to create the persistent volume.

| Add Persistent volumes<br>Jse Edge shares to provision storage for application use |         |                                      |                    | ×         |  |
|------------------------------------------------------------------------------------|---------|--------------------------------------|--------------------|-----------|--|
| ✓ Share name $\uparrow \downarrow$                                                 | Туре ↑↓ | Storage account $\uparrow\downarrow$ | Storage service ↑↓ | Status ↑↓ |  |
| 🗸 pvshare                                                                          | SMB     | mytestsa1                            | Block Blob         | 🕑 ОК      |  |

7. You'll see a notification that the persistent volume is being created. This operation may take a couple minutes to complete.

| Notifications                                                                                                 | ×                 |
|----------------------------------------------------------------------------------------------------|-------------------|
| Nore events in the activity $\log \rightarrow$                                                                | Dismiss all 🗸     |
| <ul> <li>Adding Persistent Volumes on myasegpudev2.</li> <li>Successfully completed the operation.</li> </ul> | ×                 |
|                                                                                                    | a few seconds ago |

8. After the persistent volume is created the Overview page updates to indicate the newly added persistent volume.

| Home > myasegpudev2 ><br>Kubernetes   Ov<br>Azure Stack Edge Pro - 1 GPU | erview                                  |                                 |                                                   | × |
|--------------------------------------------------------------------------|-----------------------------------------|---------------------------------|---------------------------------------------------|---|
| ₽ Search (Ctrl+/)                                                        | « 🕂 Add Persistent volume 📋 Remov       | re 🛛 💍 Refresh                  |                                                   |   |
| 🖶 Overview                                                               | Kubernetes service is running fine      | l                               |                                                   |   |
| Persistent volumes                                                       | Connect Kubernetes clusters to Azure us | ing Azure Arc. For IoT specific | scenarios, use azure IoT Edge service. Learn more |   |
| III Properties                                                           | Addons<br>2 No                          |                                 | Persistent volumes                                |   |
|                                                                          | Arc configured K8s Manage               | 🖉 Running                       | myasesmblocalshare1                               |   |
|                                                                          | IoT Edge Service Manage                 | 🛇 Running                       | myasesmbcloudshare1                               |   |
|                                                                          |                                         |                                 | View all persistent volumes                       |   |

9. Select View all persistent volumes to see the newly created persistent volume.

| Home > myasegpudev2 > Kubernetes | ent volumes                       |                     | ×          |
|----------------------------------|-----------------------------------|---------------------|------------|
| ✓ Search (Ctrl+/) «              | + Add Persistent volume 💍 Refresh |                     |            |
| 🖶 Overview                       | Name 🏦                            | Accorded chara      |            |
| Persistent volumes               | Name 14                           | Associated share 14 |            |
| Properties                       | myasesmblocalshare1               | myasesmblocalshare1 | Î          |
|                                  | myasesmbcloudshare1               | myasesmbcloudshare1 | <b>i</b> - |
|                                  | pvshare                           | pvshare             | Î          |
|                                  | ·                                 |                     |            |

10. You can select the share link corresponding to any persistent volume and view the mount point details.

| Home > Kubernetes               |                                   | mysmbcloudshar<br>vivase2102ase3           | re1                                       | $\times$ |
|---------------------------------|-----------------------------------|--------------------------------------------|-------------------------------------------|----------|
| Azure Stack Edge Pro - 1 GPU    |                                   | 🖫 Save 🗙 Discard 💍 I                       | Refresh data 💍 Sync storage keys 📋 Delete | e.       |
|                                 | + Add Persistent volume 💍 Refresh | Status                                     | ОК                                        |          |
| Overview     Persistent volumes | Name ↑↓                           | Туре                                       | SMB                                       |          |
| Properties                      | mysmblocalshare1                  | Mounted (Used for compute)                 | Enabled                                   |          |
|                                 | mysmbcloudshare1                  | Storage account                            | myasesa                                   |          |
|                                 |                                   | Storage account container                  | mysmbcloudshare1                          |          |
|                                 |                                   | Last updated time                          |                                           |          |
|                                 |                                   | Last update error logs                     | -                                         |          |
|                                 |                                   | Local mount point for Edge compute modules | mysmbcloudshare1                          | Ľ        |
|                                 |                                   | Select users                               | myaseuser                                 | ~        |

# Manage via Azure Arc enabled Kubernetes

1. Go to Kuberentes > Overview. On the Addons tile, corresponding to Arc configured K8s, select Manage.

| Home > myasetest01 ><br>Kubernetes   Overv<br>Azure Stack Edge Pro - 1 GPU | /iew ···                                                                                                    |                                                                                                    |                                                                                                    | ×                                        |
|----------------------------------------------------------------------------|----------------------------------------------------------------------------------------------------|----------------------------------------------------------------------------------------------------|----------------------------------------------------------------------------------------------------|------------------------------------------|
|                                                                            | 🕂 Add Persistent volume  📋 Remove 🛛 💍                                                                                                    | Refresh                                                                                                    |                                                                                                    |                                          |
| Overview     Persistent volumes     Properties                             | Kubernetes service is running fine!<br>Connect Kubernetes clusters to Azure using Azure Arc. For IoT specific scenarios, use azure IoT Edge service. Learn more |                                                                                                    |                                                                                                    |                                          |
|                                                                            | Addons<br>Total<br>No<br>Arc configured K8s<br>IoT Edge Service Configure IoT                                                                                   | Running     Ready to set up                                                                                                    | sistent volumes<br>ur containers need to store data on the device, use<br>es as persistent volumes.<br>xdd Persistent volume                           | Edge SMB or NFS                          |
|                                                                            | Edge Shares<br>For container to store or transfer files and folders to<br>Azure Storage account (other than temp data),<br>create a share.                      | Edge Storage account<br>For container to transfer unstructure<br>binary, audio, or video streaming da<br>Storage account, create a storage ac | Network bandwidth usage<br>d data like If containers uploads data to clo<br>a to Azure configure network bandwidth us<br>count. time-of-day schedules. | oud using shares<br>sage across multiple |
|                                                                            | Configure Shares                                                                                                    | Configure Storage account                                                                                                    | Configure Bandwith schedule                                                                                                    |                                          |

2. This action takes you to the Azure Arc enabled Kubernetes resource. Select **Enable gitops** integration.

| > search (ctrl+/)           | Delete O Refresh                        |                                                  |        |
|-----------------------------|-----------------------------------------|--------------------------------------------------|--------|
| 🐮 Overview                  | ▲ ▲ Essentials                          | View Cost                                        | JSON V |
| Activity log                | Resource group<br>myasegpurg            | Last connectivity time<br>10:24:59 AM, 3/10/2021 |        |
| Access control (IAM)        | Status<br>Connected                     | Distribution<br>generic                          |        |
| Diagnose and solve problems | Location<br>East US                     | Infrastructure<br>azure_stack_edge               |        |
| ettings                     | Subscription<br>Edge Gateway Test       | Agent version<br>0.2.43                          |        |
| 3 GitOps                    | Subscription ID                         | Kubernetes version                               |        |
| Policies                    | db4e2tdb-bd80-4e6e-b/cd-/360982/0664    | 1.17.3                                           |        |
| Properties                  | Tags (change)<br>Click here to add tags |                                                  |        |
| Locks                       | See more                                |                                                  |        |
| Monitoring                  |                                         |                                                  |        |
| Insights (preview)          | Set up automatic deployments from a git | View compliance status and set up new policies   |        |
| Alerts                      | repository                              | for Kubernetes clusters                          |        |
|                             | GO to Gitops                            | Go to rolicles                                   |        |

For more information, see an example of how to <u>deploy an application on Azure Arc enabled</u> <u>Kubernetes cluster on your device</u>.

## Remove Kubernetes service

Perform the following steps in the Azure preview portal to remove the Kubernetes service.

- 1. In your Azure Stack Edge resource, go to Kubernetes > Overview.
- 2. From the top command bar, select **Remove**.

![](_page_24_Picture_1.jpeg)

3. Select the configured addons that you want to remove. Both Azure Arc enabled Kubernetes and IoT Edge are addons. If you remove Kubernetes service, both IoT Edge and Azure Arc are automatically removed. The operation is irreversible and can't be undone. Select **OK**.

| Azure Stack Edge Pro - 1 GPU | view                                                                               | × |
|------------------------------|------------------------------------------------------------------------------------|---|
|                              | <ul> <li>Add Persistent volume</li> <li>Remove</li> <li>Refresh</li> </ul>         |   |
| Overview                     | Remove Kubernetes service                                                          |   |
| Persistent volumes           | A Removing K8s will remove all configured addons. This operation cannot be undone. |   |
| Properties                   | 🔽 🗸 Kubernetes service                                                             |   |
|                              | Addon: Arc enabled Kubernetes                                                      |   |
|                              |                                                                                    |   |

## Remove IoT Edge service

Perform the following steps in the Azure preview portal to remove the Kubernetes service.

- 1. In your Azure Stack Edge resource, go to IoT Edge > Overview.
- 2. From the top command bar, select Remove.

| Home > myasegpudev2 >       |                                                              |                   |   |
|-----------------------------|--------------------------------------------------------------|-------------------|---|
| Azure Stack Edge   Overview |                                                              | _                 | × |
|                             | + Add module + Add trigger 🖔 Refresh configuration 📋 Remove  | 💍 Refresh         |   |
| A Overview                  | IoT Edge service is running fine!                            |                   |   |
| 8 Modules                   | Start processing the data using IoT Edge modules. Learn more |                   |   |
| 🦘 Triggers                  |                                                              |                   |   |
| Properties                  | Modules                                                      | Triggers          |   |
|                             | 2 No                                                         | 1 No              |   |
|                             | cuda-sample1                                                 | test1             |   |
|                             | cuda-sample2                                                 | View all triggers |   |
|                             | View all modules                                             |                   |   |
|                             | If multiple modules needs to deployed, go to Azure IoT Hub.  |                   |   |

The triggers and modules associated with IoT Edge are also removed. You can choose to retain or remove the Kubernetes service entities including the Arc enabled Kubernetes cluster addon.

#### 3. Select OK.

![](_page_25_Picture_4.jpeg)

## Manage using API

After you enable Kubernetes cloud management on your device, you'll need to use the latest version of the API for IoT Edge role management.

## API usage

If you're currently performing IoT Edge role management via API, you should use the new API version. If you're using the current Role API, after you install the upcoming device software version, you must move to the PUT, GET, or DELETE Kubernetes role, followed by the PUT IoT Add-on API.

#### For the PUT method

#### The current HTTP request

- The API calls are made at this URI: <u>https://management.azure.com/subscriptions/4385cf00-</u> <u>2d3a-425a-832f-</u> <u>f4285b1c9dce/resourceGroups/GroupForEdgeAutomation/providers/Microsoft.DataBoxEdge/</u> dataBoxEdgeDevices/testedgedevice/roles/IoTRole1?api-version=2019-08-01
- The request body looks like this:

```
{
    "kind": "IOT",
    "properties": {
        "hostPlatform": "Linux",
        "ioTDeviceDetails": {
            "deviceId": "iotdevice",
            "ioTHostHub": "iothub.azure-devices.net",
            "ioTHostHubId": "/subscriptions/4385cf00-2d3a-425a-832f-
f4285blc9dce/resourceGroups/GroupForEdgeAutomation/Microsoft.Devices/Io
tHubs/testrxiothub",
            "authentication":
                "symmetricKey": {
                    "connectionString": {
                        "value": "Encrypted << HostName=iothub.azure-
devices.net;DeviceId=iotDevice;SharedAccessKey=2C750FscEas3JmQ8Bnui5yQW
ZPyml0/UiRt1bQwd8=>>",
                        "encryptionCertThumbprint": "348586569999244",
                        "encryptionAlgorithm": "AES256"
                }
        "ioTEdgeDeviceDetails": {
            "deviceId": "iotEdge",
            "ioTHostHub": "iothub.azure-devices.net",
            "ioTHostHubId": "/subscriptions/4385cf00-2d3a-425a-832f-
f4285b1c9dce/resourceGroups/GroupForEdgeAutomation/Microsoft.Devices/Io
tHubs/testrxiothub",
            "authentication": {
                "symmetricKey": {
                    "connectionString": {
```

The highlighted strings in the preceeding code snippet should be the encrypted value. For more information, see <u>send event sample to Azure IoT Edge\_device</u>.

#### The upcoming HTTP request

The API calls for the Kubernetes role are made at the following URI:
 <u>https://management.azure.com/subscriptions/4385cf00-2d3a-425a-832f-</u>
 <u>f4285b1c9dce/resourceGroups/GroupForEdgeAutomation/providers/Microsoft.DataBoxEdge/dataBoxEdgeDevices/testedgedevice/roles/KubernetesRole1?api-version=2020-12-01</u>

The request body will look like this:

```
"kind": "Kubernetes",
"properties": {
    "hostPlatform": "Linux",
    "kubernetesClusterInfo": {
        "version": "v1.17.3"
     },
     "kubernetesRoleResources": {
        "storage": {
            "endpoints": []
           },
           "compute": {
                "vmProfile": "DS1_v2"
           }
      }
}
```

• The API calls for the IoT Edge add-on are made at the following URI:

https://management.azure.com/subscriptions/4385cf00-2d3a-425a-832ff4285b1c9dce/resourceGroups/GroupForEdgeAutomation/providers/Microsoft.DataBoxEd ge/dataBoxEdgeDevices/testedgedevice/roles/KubernetesRole1/addons/iotaddon?apiversion=2020-12-01

The request body will look like this:

```
"kind": "IotEdge",
    "properties": {
        "ioTDeviceDetails": {
            "deviceId": "iotdevice",
            "ioTHostHub": "iothub.azure-devices.net",
            "ioTHostHubId": "/subscriptions/4385cf00-2d3a-425a-832f-
f4285b1c9dce/resourceGroups/GroupForEdgeAutomation/Microsoft.Devices
/IotHubs/testrxiothub",
            "authentication": {
                "symmetricKey": {
                    "connectionString": {
                        "value": "Encrypted << HostName=iothub.azure-
devices.net;DeviceId=iotDevice;SharedAccessKey=2C750FscEas3JmQ8Bnui5
yQWZPyml0/UiRt1bQwd8=>>",
                         "encryptionCertThumbprint":
"348586569999244",
                         "encryptionAlgorithm": "AES256"
            }
        },
        "ioTEdgeDeviceDetails": {
            "deviceId": "iotEdge",
            "ioTHostHub": "iothub.azure-devices.net",
            "ioTHostHubId": "/subscriptions/4385cf00-2d3a-425a-832f-
f4285b1c9dce/resourceGroups/GroupForEdgeAutomation/Microsoft.Devices
/IotHubs/testrxiothub",
            "authentication": {
                "symmetricKey": {
                    "connectionString": {
                        "value": "Encrypted << HostName=iothub.azure-
devices.net;DeviceId=iotEdge;SharedAccessKey=2C750FscEas3JmQ8Bnui5yQ
WZPyml0/UiRt1bQwd8=>>",
                        "encryptionCertThumbprint":
"1245475856069999244",
                        "encryptionAlgorithm": "AES256"
                }
            }
        }
    }
}
```

For the GET method

#### The current HTTP response

- The API calls are made at the following URI:
   <u>https://management.azure.com/subscriptions/4385cf00-2d3a-425a-832f-</u>
   <u>f4285b1c9dce/resourceGroups/GroupForEdgeAutomation/providers/Microsoft.DataBoxEd</u>
   <u>ge/dataBoxEdgeDevices/testedgedevice/roles/IoTRole1?api-version=2019-08-01</u>
- The response body looks like this:

```
"kind": "IOT",
    "properties": {
        "hostPlatform": "Linux",
        "ioTDeviceDetails": {
            "deviceId": "iotdevice",
            "ioTHostHub": "iothub.azure-devices.net",
            "ioTHostHubId": "/subscriptions/4385cf00-2d3a-425a-832f-
f4285b1c9dce/resourceGroups/GroupForEdgeAutomation/Microsoft.Devices/IotHu
bs/testrxiothub",
            "authentication": {
                "symmetricKey": {}
            }
        },
        "ioTEdgeDeviceDetails": {
            "deviceId": "iotEdge",
            "ioTHostHub": "iothub.azure-devices.net",
            "ioTHostHubId": "/subscriptions/4385cf00-2d3a-425a-832f-
f4285b1c9dce/resourceGroups/GroupForEdgeAutomation/Microsoft.Devices/IotHu
bs/testrxiothub",
            "authentication": {
                "symmetricKey": {}
        "shareMappings": [],
        "roleStatus": "Enabled"
    "id": "/subscriptions/4385cf00-2d3a-425a-832f-
f4285b1c9dce/resourceGroups/GroupForEdgeAutomation/providers/Microsoft.Dat
aBoxEdge/dataBoxEdgeDevices/testedgedevice/roles/IoTRole1",
    "name": "IoTRole1",
    "type": "dataBoxEdgeDevices/roles"
}
```

### The upcoming HTTP response

• The API calls are made at the following URI:

```
https://management.azure.com/subscriptions/4385cf00-2d3a-425a-832f-
f4285b1c9dce/resourceGroups/GroupForEdgeAutomation/providers/Microsoft.DataBoxEdge/
```

dataBoxEdgeDevices/testedgedevice/roles/KubernetesRole1/addons/iotaddon?apiversion=2020-12-01

• The response body looks like this:

```
{
    "kind": "IotEdge",
    "properties": {
        "provisioningState": "Creating",
        "ioTDeviceDetails": {
            "deviceId": "iotdevice",
            "ioTHostHub": "iothub.azure-devices.net",
            "ioTHostHubId": "/subscriptions/4385cf00-2d3a-425a-832f-
f4285b1c9dce/resourceGroups/GroupForEdgeAutomation/Microsoft.Devices/IotHu
bs/testrxiothub",
            "authentication": {
                "symmetricKey": {}
        },
        "ioTEdgeDeviceDetails": {
            "deviceId": "iotEdge",
            "ioTHostHub": "iothub.azure-devices.net",
            "ioTHostHubId": "/subscriptions/4385cf00-2d3a-425a-832f-
f4285b1c9dce/resourceGroups/GroupForEdgeAutomation/Microsoft.Devices/IotHu
bs/testrxiothub",
            "authentication": {
                "symmetricKey": { }
        },
        "version": "0.1.0-beta10"
    },
    "id": "/subscriptions/4385cf00-2d3a-425a-832f-
f4285b1c9dce/resourceGroups/GroupForEdgeAutomation/providers/Microsoft.Dat
aBoxEdge/dataBoxEdgeDevices/res1/roles/kubernetesRole/addons/iotName",
    "name": " iotName",
    "type": "Microsoft.DataBoxEdge/dataBoxEdgeDevices/roles/addon",
```

## For the DELETE method

#### The current API calls

The API calls are made at the following URI:

https://management.azure.com/subscriptions/4385cf00-2d3a-425a-832ff4285b1c9dce/resourceGroups/GroupForEdgeAutomation/providers/Microsoft.DataBoxEdge/ dataBoxEdgeDevices/testedgedevice/roles/IoTRole1?api-version=2019-08-01

### The upcoming API calls

The API calls are made at the following URI:

https://management.azure.com/subscriptions/4385cf00-2d3a-425a-832ff4285b1c9dce/resourceGroups/GroupForEdgeAutomation/providers/Microsoft.DataBoxEdge/ dataBoxEdgeDevices/testedgedevice/roles/KubernetesRole1/addons/iotaddon?apiversion=2020-12-01